## HRSA NONCOMPETING CONTINUATION INSTRUCTIONS FOR ALLOWING SPS ACCESS TO YOUR PROPOSAL THROUGH HRSA EHB SYSTEM

Once your application is viewable in HRSA EHB please call us with your HRSA grant # so we can request view/submit access.

Once we have requested access you will need to follow the 9 steps outlined below to give Sponsored Projects submit/view access on your HRSA Noncompeting Continuation.

Please remember that only an Authorized Official should be submitting your application, and you must allow us access to submit before we will sign the face sheet to include with your paper submission.

| 🚰 View Grant Portfolio - Mic                               | rosoft Internet Explorer                                                                                 |                                                                                                    |                                                                                                    |                            |
|------------------------------------------------------------|----------------------------------------------------------------------------------------------------|----------------------------------------------------------------------------------------------------|----------------------------------------------------------------------------------------------------|----------------------------|
| <u>File E</u> dit <u>V</u> iew F <u>a</u> vorites <u>T</u> | ools <u>H</u> elp                                                                                        |                                                                                                    |                                                                                                    |                            |
| 🚱 Back 🝷 🕥 🕤 💌 🕵                                           | 🕽 🏠 🔎 Search   🔶 Fav                                                                                     | orites 🧭 🔗 - 🌺 🖬 - 📒 🦓                                                                                                 |                                                                                                    |                            |
| Address 🙆 https://grants.hrsa.go                           | v/webexternal/PostAward/ViewGra                                                                          | ntPortfolio.asp                                                                                                    |                                                                                                    | 🔽 🄁 Go 🛛 Links 🂙           |
| Google -                                                   | 🔽 🖸 Search 🝷 🥥 🛛                                                                                         | 🖇 💁 18 blocked   🍄 Check 🔹 📉 AutoLink 🔹 👹                                                                              | 🗐 AutoFill 🛛 🔁 Options 🌛 👸 92.9 👸 mountain                                                                                      |                            |
| U.S. Department or Health and Human Service                | 5                                                                                                    | HRSA Electror                                                                                                    | nic Handbooks                                                                                                    |                            |
| Health Resources and Services Administration               |                                                                                                    | Grantee/Appli                                                                                                    | icant Handbook                                                                                                    |                            |
| Home<br>Welcome<br>Manage Applications                     | Welcom<br>View Porciono<br>home   glossary   help   gue<br>Following are the grants f<br>manage a grant. | t login date and time 5/4/2006 10:40:00 AM)<br><u>stions/comments</u><br>or which you have been registered either as a | a project director or an employee. Click on the "Vie                                                                            | HELP<br>ew/Manage" link to |
| ···· Funding Opportunities<br>···· View Applications       | GRANTS LIST                                                                                              |                                                                                                    |                                                                                                    |                            |
| ···· Peer Access<br>Grants Portfolio                       |                                                                                                    |                                                                                                    |                                                                                                    |                            |
| Minu Portfolio                                             |                                                                                                    |                                                                                                    | Last Award Issued or                                                                                                    | n: 02/27/2006              |
| Manage Signization                                         | Project Period                                                                                           | 9/1/1999-8/31/2007 Budget Period                                                                                       | rd 9/1/2005-8/31/2006                                                                                                    |                            |
| Profile<br>··· View/Update Profile                         | CRS EIN                                                                                                  | 1866004791B6 Number of Su                                                                                              | upport 7                                                                                                    |                            |
| Manage Personal Profile                                    | Project Director                                                                                         |                                                                                                    | Vie                                                                                                    | <u>.w/Manage</u>           |
| ··· Change Password                                        | Grant Contact                                                                                            | Carolyn Cobb, Email: ccobb2@hrsa.gov, Phone:                                                                           | : (301) 443-0829                                                                                                    |                            |
| Logout                                                     | Program Contact                                                                                          | Steve Hirsch, Email: shirsch@hrsa.gov, Phone: ()                                                                       | (301) 443-7322                                                                                                    |                            |
|                                                            |                                                                                                    | Acceptable                                                                                                    | Use Policy                                                                                                    |                            |
| Step 1:<br>Step 2:                                         | Once you since the                                                                                       | ign-in click <b>View P</b><br>appropriate propos                                                                       | Portfolio<br>al and click View/Ma<br>Printer name: "\chestnut\SPS Preaward"<br>Time sent: 8:05:21 AM 5/4/2006<br>Total pages: 1 | anage                      |

| 🚰 Manage Grants - Microsof                                                                                                    | oft Internet Explorer                                                                                                    |                                                                                                    |
|----------------------------------------------------------------------------------------------------|----------------------------------------------------------------------------------------------------|----------------------------------------------------------------------------------------------------|
| <u>File E</u> dit <u>V</u> iew F <u>a</u> vorites <u>T</u>                                                                                                    | <u>I</u> ools <u>H</u> elp                                                                                                    | an an an an an an an an an an an an an a                                                                                                  |
| 🚱 Back 🔹 🕥 🕤 😫 🕻                                                                                                    | 🖻 🏠 🔎 Search 🤺 Favorites 🤣 🖾 - 🌺 🖬 - 🔜 🖓                                                                                                    |                                                                                                    |
| Address 🙋 https://grants.hrsa.go                                                                                                    | gov/webexternal/PostAward/Overview.asp                                                                                                    | So Links 🎽                                                                                                    |
| Google -                                                                                                    | 🔽 💽 Search 🔻 ⊘   🐝 💁 18 blocked   🍄 Check 🔹 📉 AutoLink 🔹 🗐 AutoFill 🌄 Options 🌛 👸 92.9 🏾                                                                                                    | j mountain                                                                                                    |
| U.S. Department of Health and Human Service                                                                                                    | RURAL HOSPITAL FLEXIBILITY PROGRAM                                                                                                    | // ^                                                                                                    |
| Health Resources and Services Administration                                                                                                    | UNIVERSITY OF ARIZONA, Tucson, AZ                                                                                                    |                                                                                                    |
|                                                                                                    | Welcomeast login date and time 5/4/2006 10:40:00 AM)<br>Overview<br>home   glossary   help   guestions/comments                                                                                                    | HELP                                                                                                    |
| Grant Menu     Overview     View Awards     Last NGA                                                                                                    | For assistance with HRSA EHBs, contact HRSA Call Center at 877-Go4-HRSA/877-464-4772;301-998<br>CallCenter@HRSA.GOV or use the questions/comments link available on each page. HRSA Call Center<br>5:30 p.m. Eastern Time (E.T.), Monday through Friday.                                                                                                    | -7373 or email<br>er hours are from 9:00 a.m. to                                                                                          |
| Mard History                                                                                                    | HRSA Grant EHB overview                                                                                                    |                                                                                                    |
| <ul> <li>New Users</li> <li>Existing Users</li> <li>Deliverables</li> <li>Monitor Schedules</li> <li>Noncompeting</li> <li>Continuations</li> <li>Performance Reports</li> <li>Progress Reports</li> <li>Other Deliverables</li> </ul> | Grant EHB provides the appropriate individuals a means to perform various post award activities<br>continuation application, and other deliverables. In order to get access to this handbook, users have<br>process that ensures that only the right individuals from the organization have access to grant da<br>control the privileges of various users and delegate certain responsibilities to other users from the sam<br>Note that your left handside menu will change based on your privileges!<br>HRSA EHBs can be accessed from anywhere on the Internet using just a standard web browser. Learn | such as submitting a noncompeting<br>to undergo an additional registration<br>ata. It also allows project director to<br>be organization. |
| Locout                                                                                                    | View Awards                                                                                                    |                                                                                                    |
| Luguat                                                                                                    | You can use the <u>Last NGA</u> link to view the last NGA that was issued by HRSA. The <u>Award History</u> link giv<br>have been issued for the grant within the last 5 years. Awards are grouped by budget period, newest                                                                                                    | es a snap shot of all the awards that<br>to oldest.                                                                                       |
|                                                                                                    | Administer Grant                                                                                                    |                                                                                                    |
|                                                                                                    | This section provides the project director with the ability to perform administrative actions on the gra<br>users with the appropriate privileges, may use:                                                                                                    | nt. The project director, or registered                                                                                                   |
|                                                                                                    | • the <u>New Users</u> link to review requests from other employees within the organization who wish<br>Requests can either be approved or disapproved. Notifications are sent to individuals to commun                                                                                                    | n to add the grant to their portfolio.                                                                                                    |
|                                                                                                    | <ul> <li>the <u>Existing Users</u> link to manage the privileges for all the users who have the grant in their po<br/>director can control the granularity of access to the grant handbook. For example, award dat</li> </ul>                                                                                                    | rtfolio. Using this feature the project<br>ta for a grant may be protected from                                                           |
| Step 3:                                                                                                    | : Click New Users                                                                                                    | s, which is a very important aspect of<br>use:<br>les or deliverables that are currently                                                  |
| E Done                                                                                                    |                                                                                                    | 🔒 🥥 Internet                                                                                                    |
|                                                                                                    |                                                                                                    |                                                                                                    |

| 省 Administer Users - Micro                                                                                                    | rosoft Internet Explorer                                                                                                    |                      |
|----------------------------------------------------------------------------------------------------|----------------------------------------------------------------------------------------------------|----------------------|
| <u>File E</u> dit <u>V</u> iew F <u>a</u> vorites                                                                                                    | <u>T</u> ools <u>H</u> elp                                                                                                    |                      |
| 🕒 Back 🔹 🕥 🕤 🙁                                                                                                    | 🖹 🏠 🔎 Search 👷 Favorites 🚱 🔗 - 🌺 🐨 - 🔜 🆓                                                                                                    |                      |
| Address 🙆 https://grants.hrsa.g                                                                                                    | i.gov/webexternal/PostAward/NewUsers.asp 🕑 💽 🤄                                                                                                    | io Links »           |
| Google -                                                                                                    | 🖌 💽 Search 🔻 💋 😻 🏧 18 blocked 🛛 🍄 Check 🔻 🔍 AutoLink 🔹 🗐 AutoFill 🍢 Options 🌽 👸 92.9 👸 mountain                                                                                                    |                      |
| U.S. Department or Health and Human Servic                                                                                                    | RURAL HOSPITAL FLEXIBILITY PROGRAM                                                                                                    |                      |
| Health Resources and Services Administratic                                                                                                    | UNIVERSITY OF ARIZONA, Tucson, AZ                                                                                                    |                      |
| E-HANDBOOK HOME Grant Menu Grant Menu Grant Menu Grant Menu Grant Menu Grant Menu Grant Menu Grant Mag Grant NGA Grant NGA Gra | Welcom       ast login date and time 5/4/2006 10:40:00 AM)         New USers       home   alossary   hele   questions/comments         Following is the list of new users requesting to add this grant to their portfolio. To approve or disapprove a request, choose the respect option from the dropdown and click on the "Go" button. To search for a specific user request, click on the "Search" button. To view the history of a user request click on the respective "View Action History" link.         Displaying 1-1 of 1       Se         ADMINISTER NEW USERS       Input Parameters: User First Name like: All ; User Last Name like: All ; Requested Date: From (mm/dd/yyyy) All To (mm/dd/yyyy) All ; Sort By: User Name ; Page Size: 50         Mary Gerrow       Status: Pending Approve         Functional Role       Other       Requested Date       5/4/2006 10:49:22 AM       Approve       G         View Action History       View Action History       Approve       G       G | HELP<br>tive<br>arch |
|                                                                                                    | Acceptable Use Policy                                                                                                    |                      |
| Step 4<br>Spons                                                                                                    | 4: Select <b>Approve</b> from the drop down box for the sored Projects Administrator and click <b>Go</b>                                                                                                    |                      |

| 🚰 Administer Users - Micro                            | osoft Internet Explorer                                                                                     |                                                                                                    |                             |                                 |               | . 7 🗙   |
|-------------------------------------------------------|----------------------------------------------------------------------------------------------------|----------------------------------------------------------------------------------------------------|-----------------------------|---------------------------------|---------------|---------|
| <u>File Edit View Favorites I</u> ools <u>H</u> elp   |                                                                                                    |                                                                                                    |                             |                                 |               |         |
| 🚱 Back 🝷 🕥 🔄 💌                                        | 😰 🏠 🔎 Search   👷 Fa                                                                                         | worites 🚱 🔗 - 🌺 🔟 - 📙 🖄                                                                                                    |                             |                                 |               |         |
| Address 🙆 https://grants.hrsa.                        | gov/webexternal/PostAward/NewUs                                                                             | ers.asp?SortyBy=UserName&PageSize=50                                                                                                    |                             |                                 | 💌 🔁 Go        | Links » |
| Google -                                              | 🔽 Ġ Search 🝷 ⊘ 🗦                                                                                            | 💋 👺 18 blocked 🛛 🌱 Check 🝷 🛝 AutoLink 🖻                                                                                                    | 🖞 🗐 AutoFill 🛛 🛃 Options 🥜  | 👸 92.9 👸 mountain               |               |         |
| U.S. Department of Health and Human Service           |                                                                                                    | RURAL HOSPITAL                                                                                                    | FLEXIBILITY PROGRA          | AM                              |               | ^ ^     |
| Health Resources and Services Administrati            | ion                                                                                                    | UNIVERSITY OF                                                                                                    | ARIZONA, Tucson, AZ         |                                 |               | 75-     |
| Grant Menu<br>View Awards                             | Welcome<br>New Users<br>home   alossary   help   au<br>You have choosen to app<br>Click on the "Cancel" but | est login date and time 5/4/2006 10:40:00 AM)<br><u>estions/comments</u><br>pove the request of the following user. To p<br>ton to go back to the list page. | proceed, provide the "Comn  | nets" and then click on the "Co | ntinue" butta | on.     |
| Last NGA                                              | Fields marked with an aster                                                                                 | isk(*) are required.                                                                                                    |                             |                                 |               |         |
| Administer                                            | APPROVE REQUEST TO                                                                                          | ACCESS GRANT                                                                                                    |                             |                                 |               |         |
| <ul> <li>New Users</li> <li>Existing Users</li> </ul> | Mary Gerrow                                                                                                 |                                                                                                    |                             |                                 |               |         |
| Deliverables<br>Monitor Schedules                     | Functional Role                                                                                             | Other                                                                                                    | Requested Date              | 5/4/2006 10:49:22 A             | м             |         |
|                                                       | Email                                                                                                    | maryg@email.arizona.edu                                                                                                    | Phone                       | (520) 626-6433                  | 26-6433       |         |
| Performance Reports                                   | View Action History                                                                                         |                                                                                                    |                             |                                 |               |         |
| ···· Other Deliverables                               | ENTER YOUR COM                                                                                              | MENTS                                                                                                    |                             |                                 |               |         |
| Logout                                                | *To Ma *Comments *Notification                                                                              | nry Gerrow (Other)<br>Notify Selected User of this action.                                                                                                   |                             |                                 |               |         |
| Step 5:<br>Comme                                      | To proceed<br>ents Box an                                                                                   | you must enter so<br>d then click <b>Cont</b> i                                                                                                    | omething in<br>i <b>nue</b> | the                             | Continu       |         |

| osoft In                                          | ternet Explorer                                                                               |                                                                                                    |                                                                                                    |                                                                                                    |                                                                                                    |                                                                                                    | PX         |
|---------------------------------------------------|-----------------------------------------------------------------------------------------------|----------------------------------------------------------------------------------------------------|----------------------------------------------------------------------------------------------------|----------------------------------------------------------------------------------------------------|----------------------------------------------------------------------------------------------------|----------------------------------------------------------------------------------------------------|------------|
| File Edit View Favorites Tools Help               |                                                                                               |                                                                                                    |                                                                                                    |                                                                                                    |                                                                                                    |                                                                                                    | - 27       |
| 🌀 Back 🔹 💿 🕤 📓 😭 🔎 Search 🧙 Favorites 🧭 🔗 🐳 🐨 🖕 🖓 |                                                                                               |                                                                                                    |                                                                                                    |                                                                                                    |                                                                                                    |                                                                                                    |            |
| gov/webe                                          | xternal/PostAward/I                                                                           | NewUsers.asp                                                                                                    |                                                                                                    |                                                                                                    |                                                                                                    | 💌 🄁 Go                                                                                                    | Links »    |
| ~                                                 | G Search 🔻 🕻                                                                                  | 勿   💰 🔊 18 blo                                                                                                    | cked 🛛 🍄 Check 🝷 📉 AutoLink 👻                                                                                                    | 🗐 AutoFill 🔩 Options 🤌 👸                                                                                                    | 5 92.9 👸 mountain                                                                                                    |                                                                                                    |            |
| ces                                               |                                                                                               |                                                                                                    | RURAL HOSPITAL F                                                                                                    | LEXIBILITY PROGRA                                                                                                    | м                                                                                                    |                                                                                                    |            |
| ion                                               |                                                                                               |                                                                                                    | UNIVERSITY OF                                                                                                    | ARIZONA, Tucson, AZ                                                                                                    |                                                                                                    |                                                                                                    | -45-       |
| Wel<br>Nev<br>hom<br>You<br>on t                  | come<br>v Us <del>ers</del><br>e   <u>alossary   hel</u><br>have choosen t<br>he "Cancel" but | ast login date<br>a <u>questions/comn</u><br>o appove the rea<br>ton to go back to                                                                                                    | and time 5/4/2006 10:40:00 AM)<br>nents<br>quest of the following user. Pless<br>o the previous page.                                                                                                    | e confirm your action by click                                                                                                    | king on the "Save and                                                                                                    | не<br>Continue" button. Cl                                                                                                    | LP<br>lick |
| API                                               | PROVE REQUES                                                                                  | ST TO ACCESS G                                                                                                    | RANT - CONFIRM                                                                                                    |                                                                                                    |                                                                                                    |                                                                                                    |            |
|                                                   | ······································                                                        |                                                                                                    |                                                                                                    |                                                                                                    |                                                                                                    |                                                                                                    |            |
|                                                   | Mary Gerrow                                                                                   |                                                                                                    |                                                                                                    |                                                                                                    |                                                                                                    |                                                                                                    |            |
|                                                   | Functional Role                                                                               | 9                                                                                                    | Other                                                                                                    | Requested Date                                                                                                    | 5/4/2006-10:4                                                                                                    | 49:22 AM                                                                                                    |            |
|                                                   | Email                                                                                         |                                                                                                    | maryg@email.arizona.edu                                                                                                    | Phone                                                                                                    | (520) 626-643                                                                                                    | 33                                                                                                    |            |
|                                                   | View Action Histo                                                                             | ry                                                                                                    |                                                                                                    |                                                                                                    |                                                                                                    |                                                                                                    |            |
|                                                   | YOUR COMME                                                                                    | NTS                                                                                                    |                                                                                                    |                                                                                                    |                                                                                                    |                                                                                                    |            |
|                                                   | То                                                                                            | Mary Gerrow (                                                                                                    | Other)                                                                                                    |                                                                                                    |                                                                                                    |                                                                                                    |            |
|                                                   | Comments                                                                                      | Approved                                                                                                    |                                                                                                    |                                                                                                    |                                                                                                    |                                                                                                    |            |
|                                                   | Notification                                                                                  | Notify the use                                                                                                    | r of your action.                                                                                                    |                                                                                                    |                                                                                                    |                                                                                                    |            |
|                                                   | The following                                                                                 | standard messa                                                                                                    | ne will he sent                                                                                                    |                                                                                                    |                                                                                                    |                                                                                                    |            |
|                                                   | Subject                                                                                       |                                                                                                    | Grant handbook access approv                                                                                                    | ed                                                                                                    |                                                                                                    |                                                                                                    |            |
|                                                   |                                                                                               | Dear user,                                                                                                    | J                                                                                                    |                                                                                                    |                                                                                                    |                                                                                                    |            |
|                                                   | Rodu                                                                                          | Your request t                                                                                                    | to access the grant handbook for                                                                                                    | grant has be                                                                                                    | een approved. Use the                                                                                                    | following link to                                                                                                    |            |
| Co                                                | onfirm                                                                                        | request                                                                                                    | t information                                                                                                    | and click <b>C</b>                                                                                                    | ontinue                                                                                                    | Continue                                                                                                    |            |
|                                                   |                                                                                               |                                                                                                    |                                                                                                    |                                                                                                    |                                                                                                    | 🔒 🥥 Internet                                                                                                    |            |
|                                                   | soft In<br>Iools<br>iov/webe<br>well<br>New<br>hom<br>You<br>on t<br>API                      | soft Internet Explorer<br>Tools Help<br>Search<br>pov/webexternal/PostAward/l<br>Search<br>Welcome<br>New Users<br>home   glossary   hel<br>You have choosen to<br>on the "Cancel" but<br>APPROVE REQUES<br>Mary Gerrow<br>Functional Role<br>Email<br>View Action Histo<br>To<br>Comments<br>Notification<br>The following<br>Subject<br>Doctu | soft Internet Explorer         Iools       Help         Iools       Help         Iools       Iools         Iools       Iools         Iools <td>sofi Internet Explorer<br/>Tools Help<br/>Search Proventes Proventes Proventes Proventes<br/>provincebexternal/PostAward/NewUsers.asp<br/>Province Search Provements<br/>Search Prove Provements<br/>Welcome ast login date and time 5/4/2006 10:40:00 AM)<br/>New Users<br/>homa   glossary   help   guestions/comments<br/>You have choosen to appove the request of the following user. Plese<br/>on the "Cancel" button to go back to the previous page.<br/>APPROVE REQUEST TO ACCESS GRANT - CONFIRM<br/>Functional Role Other<br/>Email maryg@email.arizona.edu<br/>View Action History<br/>YOUR COMMENTS<br/>To Mary Gerrow (Other)<br/>Comments Approved<br/>Notification Notify the user of your action.<br/>The following standard message will be sent<br/>Subject Grant handbook access approve<br/>Dear user,<br/>Podu</td> <td>soft Internet Explorer Tools HeP Tools HeP Tools Search Proventes Proventes</td> <td>point       provide the provide the pr</td> <td>point left      </td> | sofi Internet Explorer<br>Tools Help<br>Search Proventes Proventes Proventes Proventes<br>provincebexternal/PostAward/NewUsers.asp<br>Province Search Provements<br>Search Prove Provements<br>Welcome ast login date and time 5/4/2006 10:40:00 AM)<br>New Users<br>homa   glossary   help   guestions/comments<br>You have choosen to appove the request of the following user. Plese<br>on the "Cancel" button to go back to the previous page.<br>APPROVE REQUEST TO ACCESS GRANT - CONFIRM<br>Functional Role Other<br>Email maryg@email.arizona.edu<br>View Action History<br>YOUR COMMENTS<br>To Mary Gerrow (Other)<br>Comments Approved<br>Notification Notify the user of your action.<br>The following standard message will be sent<br>Subject Grant handbook access approve<br>Dear user,<br>Podu | soft Internet Explorer Tools HeP Tools HeP Tools Search Proventes Proventes | point       provide the provide the pr | point left |

| 🗿 Administer Users - Micro                   | osoft Internet Explorer                                                                                                    |                                                                                                    |  |  |  |  |
|----------------------------------------------|----------------------------------------------------------------------------------------------------|----------------------------------------------------------------------------------------------------|--|--|--|--|
| Eile Edit View Favorites Tools Help          |                                                                                                    |                                                                                                    |  |  |  |  |
| 🚱 Back 🝷 🕥 🐇 📘                               | 🖻 🏠 🔎 Search 🤺 Favorites 🤣 🔗 - 🌺 🖬 - 📙 🦓                                                                                                    |                                                                                                    |  |  |  |  |
| Address 🕘 https://grants.hrsa.g              | gov/webexternal/PostAward/ExistingUsers.asp?btnAction=True&selAction=UpdatePrivileges&UserID=F6FE41BF-72F3-4C-                                                                                                    | 41-958D-7D78A9592081&GrantId=39D04A6F-9C 🔽 🛃 Go 🛛 Links 🎽                                                           |  |  |  |  |
| Google                                       | 💽 G Search 🝷 🌀 1 Search 🝷 í 🖓 😵 18 blocked 🛛 🥙 Check 🔹 📉 AutoLink 🔹 🗐 AutoFill 🍢 Options                                                                                                    | A 5 92.9 5 mountain                                                                                                 |  |  |  |  |
| U.S. Department of Health and Human Servic   | RURAL HOSPITAL FLEXIBILITY PRO                                                                                                    | igram 🥼 🖆                                                                                                    |  |  |  |  |
| Health Resources and Services Administration | UNIVERSITY OF ARIZONA, Tucson, A                                                                                                    | z                                                                                                    |  |  |  |  |
| Grant Menu<br>View Awards<br>Wiew Awards     | Welcome (Last login date and time 5/4/2006 10:40:00 AM)<br>Existing osers<br>home   glossary   help   guestions/comments<br>This section will allow user to manage privileges for the selected user. Check / uncheck the<br>the respective privilege. Click on the "Update Privileges" button after you are done, to sav<br>the "Cancel" button. | HELP<br>e checkboxes against a privilege to grant / revoke<br>re the changes. To go back to the list page, click on |  |  |  |  |
| ···· Last NGA<br>···· Award History          | MANAGE USER PRIVILEGES                                                                                                    |                                                                                                    |  |  |  |  |
| Administer<br>···· New Users                 |                                                                                                    |                                                                                                    |  |  |  |  |
| Existing Users<br>Deliverables               | Mary Gerrow                                                                                                    |                                                                                                    |  |  |  |  |
| ···· Monitor Schedules                       | Functional Role Other                                                                                                    |                                                                                                    |  |  |  |  |
| Continuations                                | Email maryg@email.arizona.edu Phone [1520] 626-6433                                                                                                    |                                                                                                    |  |  |  |  |
| ··· Progress Reports                         | PRIVILEGES                                                                                                    |                                                                                                    |  |  |  |  |
| The Deliverables                             | Access Grant  Administer Grant Users                                                                                                    | View Awards                                                                                                    |  |  |  |  |
| Logout                                       | Edit Noncompeting Continuations     Submit Noncompeting Continuations                                                                                                    | View Noncompeting Continuations                                                                                     |  |  |  |  |
|                                              | Edit Progress Report Submit Progress Report                                                                                                    | View Progress Report                                                                                                |  |  |  |  |
|                                              | Edit Performance Report     Submit Performance Report                                                                                                    | View Performance Report                                                                                             |  |  |  |  |
|                                              | Edit Other Deliverables Submit Other Deliverables                                                                                                    | View Other Deliverables                                                                                             |  |  |  |  |
|                                              |                                                                                                    |                                                                                                    |  |  |  |  |
|                                              | Cancel                                                                                                    | Update Privileges                                                                                                   |  |  |  |  |
|                                              |                                                                                                    |                                                                                                    |  |  |  |  |
|                                              | Accentable Lice Delicy                                                                                                    |                                                                                                    |  |  |  |  |
|                                              |                                                                                                    |                                                                                                    |  |  |  |  |
|                                              |                                                                                                    |                                                                                                    |  |  |  |  |
| Step 7: (                                    | Check all <b>privilege boxes</b> and then clic                                                                                                    | k Update Privileges                                                                                                 |  |  |  |  |
|                                              |                                                                                                    |                                                                                                    |  |  |  |  |
|                                              |                                                                                                    | ~                                                                                                    |  |  |  |  |
| ê                                            |                                                                                                    | 🖃 🥪 Internet                                                                                                    |  |  |  |  |

| 🚰 Administer Users - Micr                             | osoft Internet Explorer                                                                                                    |              | 1 I     |
|-------------------------------------------------------|----------------------------------------------------------------------------------------------------|--------------|---------|
| <u>File E</u> dit <u>V</u> iew F <u>a</u> vorites     | Tools Help                                                                                                    |              |         |
| 🚱 Back 🔹 🕥 🕤 🔀                                        | 😰 🏠 🔎 Search 🧙 Favorites 🥝 🔗 - 🌺 🔟 - 📴 🦓                                                                                                    |              |         |
| Address 🙋 https://grants.hrsa.                        | .gov/webexternal/PostAward/ExistingUsers.asp                                                                                                    | 🖌 🄁 🗸        | Links » |
| Google                                                | 💌 💽 Search 🔻 ⊘   🐲 18 blocked 🛛 👋 Check 🔻 🛝 AutoLink 👻 🗐 AutoFill 🔩 Options 🌛 👸 92.9 👸 mountain                                                                                                    |              |         |
| Grant Menu                                            | Welcom (Last login date and time 5/4/2006 10:40:00 AM) Existing Users home   glossary   help   guestions/comments Following is the summary of the privileges updated by you for the selected user. Granting of new privileges and revoking of exis | iting        | P 🛕     |
| ···· Overview<br><b>View Awards</b>                   | privileges are grouped seperately. To save the changes, click on the "Continue" button. To cancel the changes, click on the "Car                                                                                                    | ncel" buttor | ı.      |
| ···· Last NGA                                         | MANAGE USER PRIVILEGES - CONFIRMATION                                                                                                    |              |         |
| Administer                                            |                                                                                                    |              |         |
| <ul> <li>New Users</li> <li>Existing Users</li> </ul> | Mary Gerrow                                                                                                    |              |         |
| Deliverables                                          | Functional Role Other                                                                                                    |              |         |
| Monitor Schedules                                     | Email maryg@email.arizona.edu Phone (520) 626-6433                                                                                                    |              |         |
| Continuations                                         | Current Drivilogoc                                                                                                    |              |         |
| ···· Performance Reports<br>···· Progress Reports     |                                                                                                    |              |         |
| ··· Other Deliverables                                |                                                                                                    |              |         |
| Logout                                                | List of privileges granted                                                                                                    |              |         |
|                                                       | - Administer Grant Users                                                                                                    |              |         |
|                                                       | - View Awards                                                                                                    |              |         |
|                                                       | - Edit Noncompeting Continuations<br>- Submit Noncompeting Continuations                                                                                                    |              | =       |
|                                                       | - View Noncompeting Continuations                                                                                                    |              |         |
|                                                       | - Edit Progress Report<br>- Submit Progress Report                                                                                                    |              |         |
|                                                       | - View Progress Report                                                                                                    |              |         |
|                                                       | - Edit Performance Report                                                                                                    |              |         |
|                                                       | - View Performance Report                                                                                                    |              |         |
|                                                       | - Edit Other Deliverables                                                                                                    |              |         |
|                                                       |                                                                                                    |              |         |
|                                                       |                                                                                                    |              |         |
|                                                       |                                                                                                    |              |         |
| Ctor Q.                                               | Deview all according formation and alight Continue                                                                                                    |              |         |
|                                                       | Review an access information and click <b>Continue</b>                                                                                                    |              |         |
|                                                       |                                                                                                    |              |         |
|                                                       |                                                                                                    | Continue     |         |
|                                                       |                                                                                                    |              |         |
|                                                       | Acceptable Use Policy                                                                                                    |              | ~       |
| 🙆 Done                                                | 🔤 🔮 😵 Ir                                                                                                    | nternet      |         |

| 🗿 Administer Users - Micr                             | rosoft Internet Explorer                                                                                                    | _ 7 🛛     |
|-------------------------------------------------------|----------------------------------------------------------------------------------------------------|-----------|
| <u>File E</u> dit <u>V</u> iew F <u>a</u> vorites     |                                                                                                    | <b></b>   |
| 🚱 Back 🔹 🌍 👻 💌                                        | 🖹 🏠 🔎 Search 🧙 Favorites 🤣 😥 - 嫨 📷 - 📴 🍇                                                                                                    |           |
| Address 🙆 https://grants.hrsa                         | .gov/webexternal/PostAward/ExistingUsers.asp 🕑 G                                                                                                    | o Links » |
| Google                                                | 💽 💽 Search 🝷 🌀   🐝 💁 18 blocked 🛛 🥙 Check 🝷 🔍 AutoLink 🝷 🗐 AutoFill 🔩 Options 🄌 👸 92.9 👸 mountain                                                                                                    |           |
|                                                       | RURAL HOSPITAL FLEXIBILITY PROGRAM                                                                                                    |           |
| Health Resources and Services Administra              | university of Arizona, Tucson, Az                                                                                                    | -28-      |
| Grant Menu<br>                                        | HRSA Low         Welcome         Existing overs         home   glossary   help   guestions/comments         The privileges for the selected user have been updated successfully. You can continue to manage privilges for other users who have thi grant in their portfolio by clicking on the ""Continue to Manage Existing Users" button.         Privileges updated successfully.         MANAGE USER PRIVILEGES - RESULT | s         |
| <ul> <li>New Users</li> <li>Existing Users</li> </ul> |                                                                                                    |           |
| Deliverables<br>Monitor Schedules                     | Mary Gerrow                                                                                                    | 4         |
| Noncompeting<br>Continuations                         | Functional Role Other           Functional Role         Other           Email         maryg@email.arizona.edu         Phone         (520) 626-6433                                                                                                    | -         |
| Performance Reports Progress Reports                  |                                                                                                    |           |
| Other Deliverables                                    | Continue to Manage Existing Users                                                                                                    |           |
|                                                       | Acceptable Use Policy                                                                                                    |           |
|                                                       |                                                                                                    |           |
| Step 9<br>clicki                                      | 9: The final step to assign privileges is ng <b>Continue to Manage Existing Users</b>                                                                                                    |           |
| iavascript:OpenPopup("http://                         | (www.hrsa.gov', 600, 800, 'winExtSite')                                                                                                    |           |

| 省 Administer Users - Micros                                          | oft Internet Explorer        |                                                                                                    | - 7                    |  |  |  |  |
|----------------------------------------------------------------------|------------------------------|----------------------------------------------------------------------------------------------------|------------------------|--|--|--|--|
| <u>File E</u> dit <u>V</u> iew F <u>a</u> vorites <u>T</u> i         | ools <u>H</u> elp            |                                                                                                    |                        |  |  |  |  |
| 🚱 Back 🔹 🕥 🕤 🗾 🙎                                                     | 🕽 🏠 🔎 Search 🤸               | PFavorites 🧭 🔗 - 🌺 🔟 - 📴 🦓                                                                                                    |                        |  |  |  |  |
| Address 🕘 https://grants.hrsa.go                                     | v/webexternal/PostAward/Exis | tingUsers.asp                                                                                                    | Go Links 🌺             |  |  |  |  |
| Google                                                               | 🔽 🖸 Search 🔹 🥥               | 🛛 🐲 🎦 18 blocked 🛛 🗳 Check 👻 🛝 AutoLink. 🕤 🗐 AutoFill 💽 Options 🌛 👸 92.9 👸 mount                                                                                                    | tain                   |  |  |  |  |
| E-HANDBOOK HOME                                                      |                              |                                                                                                    | HELP                   |  |  |  |  |
|                                                                      | Welcome                      | ast login date and time 5/4/2006 10:40:00 AM)                                                                                                    |                        |  |  |  |  |
|                                                                      | Existing overs               |                                                                                                    |                        |  |  |  |  |
| Grant Menu                                                           |                              |                                                                                                    |                        |  |  |  |  |
| ··· Overview                                                         | Privilege" option and a      | users having this grant in their portrollo. You can grant or revoke privileges of individual<br>:licking the "Go" button against the user. To search the list of users, click on the "Search" | " button.              |  |  |  |  |
| View Awards                                                          | Displaying 1-2 of 2          |                                                                                                    | Search                 |  |  |  |  |
| - Award History                                                      | ADMINISTER EXIST             | ING USERS                                                                                                    |                        |  |  |  |  |
| Administer<br>                                                       |                              |                                                                                                    |                        |  |  |  |  |
| Existing Users                                                       | Input Parameters             | : User First Name like: All ; User Last Name like: All ; Page Size: 50                                                                                                    |                        |  |  |  |  |
| Monitor Schedules                                                    |                              |                                                                                                    |                        |  |  |  |  |
| Noncompeting                                                         | Mary Gerrow                  |                                                                                                    |                        |  |  |  |  |
| ··· Performance Reports                                              | Functional Role              | Other                                                                                                    | 4                      |  |  |  |  |
| ···· Progress Reports<br>···· Other Deliverables                     | Email                        | maryg@email.arizona.edu                                                                                                    | -                      |  |  |  |  |
| e other benverables                                                  | Phone                        | Access Grant Administer Grant Users View Awards Edit Noncompeting                                                                                                    | Lindate Privileges 🗸 😡 |  |  |  |  |
| Logout                                                               | Privileges                   | Continuations, Submit Noncompeting Continuations, View Noncompeting<br>Continuations, Edit Progress Report, Submit Progress Report, View Progress Report,                                     |                        |  |  |  |  |
|                                                                      |                              | Other Deliverables, Submit Other Deliverables, View Other Deliverables                                                                                                    |                        |  |  |  |  |
|                                                                      | View Action History          |                                                                                                    | ·                      |  |  |  |  |
|                                                                      |                              |                                                                                                    |                        |  |  |  |  |
|                                                                      | Jessica Peck                 |                                                                                                    |                        |  |  |  |  |
|                                                                      | Functional Role              | Other                                                                                                    |                        |  |  |  |  |
|                                                                      | Email                        | peck@email.arizona.edu                                                                                                    | 4                      |  |  |  |  |
|                                                                      | Phone                        | (520) 626-6128                                                                                                    | Lindete Dú ilanea 🗤 🚱  |  |  |  |  |
|                                                                      |                              | Continuations, Submit Noncompating Continuations, Mow Noncompating                                                                                                    | Opdate Privileges 🖌 😡  |  |  |  |  |
| VOUNDE                                                               | DONE                         | •                                                                                                    |                        |  |  |  |  |
|                                                                      | DUNE                         | •                                                                                                    |                        |  |  |  |  |
| Vou have guagesefully aggigned privilages and your SDS administrator |                              |                                                                                                    |                        |  |  |  |  |
|                                                                      | Successiu                    | iny assigned privileges and your SPS                                                                                                    |                        |  |  |  |  |

now has access to view/submit your proposal. Thank you